# Installing iStarDict and DDC Dzongkha Dictionaries on an iPhone from Windows

## **I. Preliminary Requirements:**

### A. Your iPhone must be Jailbroken

- Your iPhone must be <u>Jailbroken</u> in order to install the iStarDict app through Cydia (which is an application for iOS that enables users to find and install software packages on jailbroken Apple iOS devices).
- Without jailbreaking, you won't see Cydia, an alternative to the iTunes store, which you will need to download and install iStarDict .
- Please refer to the technician at any reputable mobile shop in town for Jailbreaking your iPhone.
- If your iPhone is jailbroken, avoid upgrading to iOS 7.1

## II. Download and Install afc2add, and iStarDict

#### A. Install afc2add program through Cydia on your mobile device.

(The afc2add package allows USB access from your PC to the filesystem on an iOS device.)

1. Open Cydia from your phone.

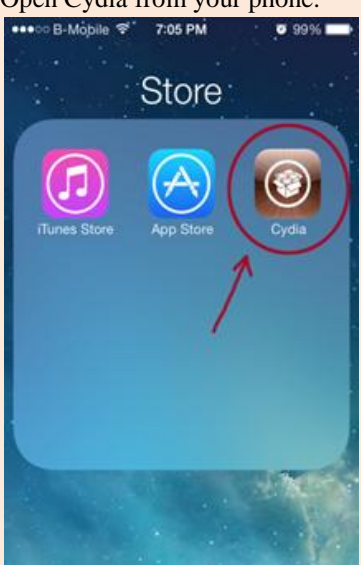

2. In the search bar, enter afc2add. You should find the file you searched for below your entry. Select the file.

| Q. Pačkage Names & Descriptions | ••••• 8-Mobile • 7:07 PM • 99% •<br>Afc2add •<br>•<br>•<br>•<br>•<br>•<br>•<br>•<br>•<br>•<br>•<br>•<br>•<br>• |
|---------------------------------|----------------------------------------------------------------------------------------------------|
|                                 | Q W E R T Y U I O P<br>A S D F G H J K L<br>& Z X C V B N M &                                                  |
| Conta Sectore Channel Materie   | 123 🌐 space Search                                                                                             |

3. At the top right corner, you will see an option to install. Click on this and confirm.

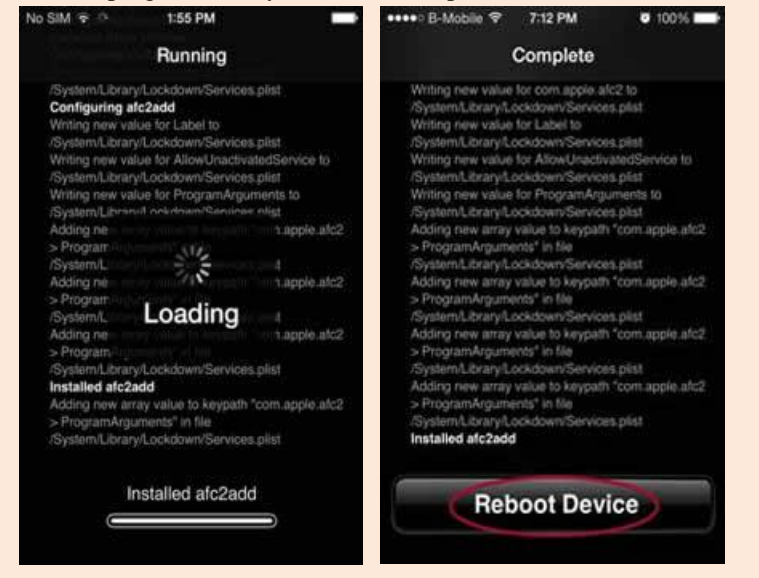

- 4. Once the installation is complete, it will ask you to reboot your device. Click on Reboot Device.
- 5. You can now exit Cydia.

#### **B. InstalliStarDict application on iPhone**

(iStarDict is the teccomended dictionary application to use with the DDC Dzongkha dictionaries.)

- 7:05 PM •••• B-Mobile 😤 8:10 PM Ø 99% 0 99% Q Istardict 0 Store iStarDict Dictionary î QWE R 0 P Т Y U S A D F G Ζ С V BN ÷ X M  $\otimes$ 123 . space
- 2. At the top right corner, you will see an option Install. Click on it and then on Confirm. The installation procedure will start.

| Search Details →                                                                                                    | Cancel Confirm →                                                            |
|----------------------------------------------------------------------------------------------------|-----------------------------------------------------------------------------|
| iStarDict Dictionary<br>1.3.3                                                                                                | Continue Queuing                                                            |
|                                                                                                    | Statistics                                                                  |
| Change Package Settings >                                                                                                    | Downloading 187.9 k                                                         |
| Author Kyun Sang Song >                                                                                                    | Modifications                                                               |
| 3                                                                                                    | Install iStarDict Dictionar                                                 |
|                                                                                                    |                                                                             |
| Charles Courses Advances Querter<br>Course the iStarDict app is installe<br>Course B-Mobile ♥ ≥ 8:10 PM ● 99% ● +<br>Running | ed, click on Return to Cydia.<br>••••• B-Mobile © 8:10 PM © 99%<br>Complete |

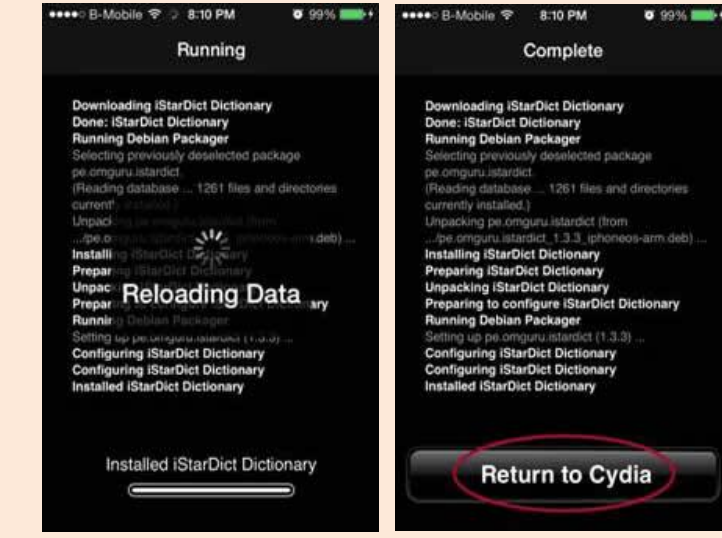

1. Open Cydia from your phone, click on Search and enter iStarDict.

4. To check if iStarDict is installed, go back to your home screen and look for iStarDict icon.

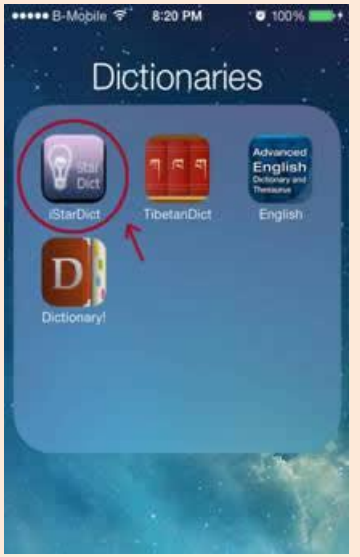

## III. Downloading and Installing DDC Dzongkha Dictionaries

#### A. Download DDC Dzongkha Dictionaries

Download the DDC Dzongkha Dictionaries files in StarDict Format from here and save them on your computer.

B. UsingiFunBox to copy Dictionary files from your PC to your iPhone.

#### Steps:

- 1. **Download iFunBox** for Windows.
- 2. After downloading, go to the directory where the file is saved and unzip/extract the downloaded file.
- 3. Right-click and open the extracted folder "ifunbox ► ifunbox.win ► iFunBox.exe".

|          | Open                               |      |  |
|----------|------------------------------------|------|--|
| 102      | Add to VLC media player's Playlist |      |  |
| Intelexe | Open as Notebook in OneNote        |      |  |
|          | Play with VLC media player         |      |  |
|          | 7-Zip                              | •    |  |
|          | Share with                         |      |  |
| 200      | TeraCopy                           |      |  |
| 1        | Groove Folder Synchronization      | - 10 |  |
|          | Restore previous versions          |      |  |
| 0        | Scan ifunbox                       |      |  |
|          | Include in library                 | - F. |  |
|          | Adobe Drive CS4                    | - >  |  |
|          | Send to                            | ×    |  |
|          | Cut                                |      |  |
|          | Сору                               | - 1  |  |
|          | Create shortcut                    |      |  |
|          | Delete                             |      |  |
|          | Rename                             |      |  |
|          | Properties                         |      |  |

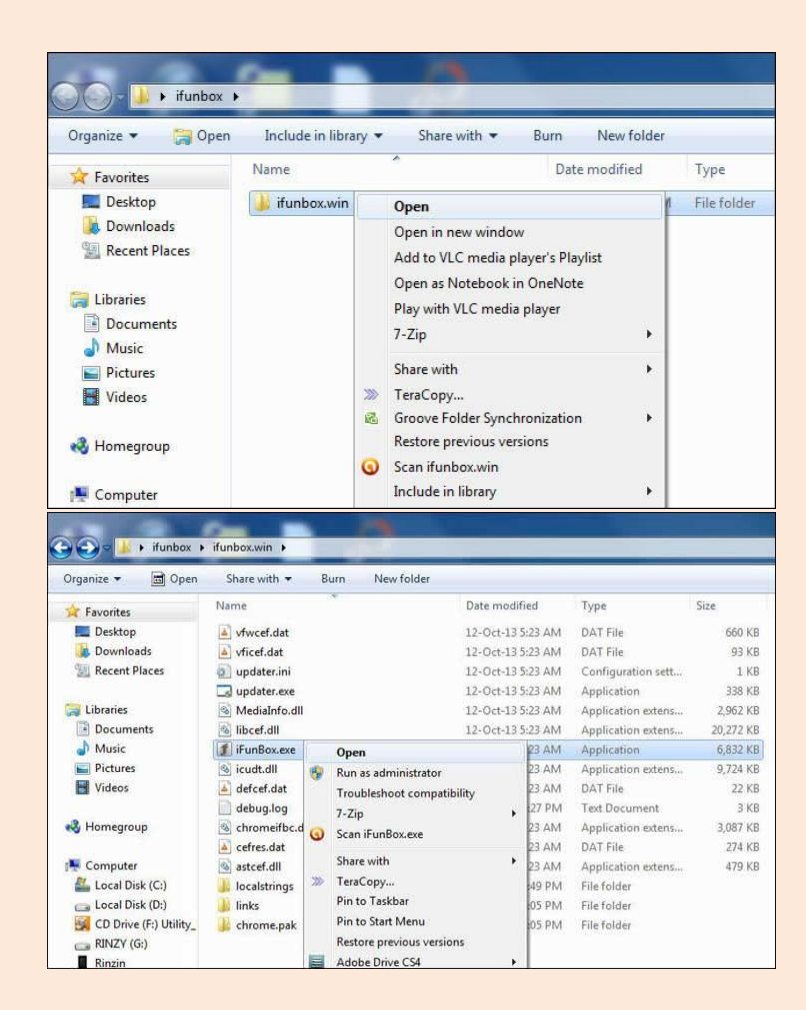

4. You should then see an iFunBox window similar to the one shown below:

| If you have already jailbroken | your device with EvasiOn 7 -but if | unBox still says it's "Jailed", try in | stalling "afc2add" from Cydia. Click 1 | to learn mo |
|--------------------------------|------------------------------------|----------------------------------------|----------------------------------------|-------------|
|                                |                                    |                                        |                                        |             |
| New Apps                       |                                    |                                        | more >                                 |             |
| Weight Watche                  | Adventure Town                     | Match the Dot<br>수수수수수<br>Free         | Yidio<br>유학수수학<br>Free                 |             |
| FIFA Official A                | TextNow 5                          | Icycle: On Thi                         | Cabela's Big                           | ГОР         |
| MonsterCrafter                 | Angry Birds Gol<br>ଜନନ୍ତର୍ବନ୍ତ     | Frozen Free Fall                       | LEGO® Star W<br>양양양양양                  |             |
| Free                           | Free                               | Free                                   | Free                                   |             |

5. Click on the iFunbox Classic tab.

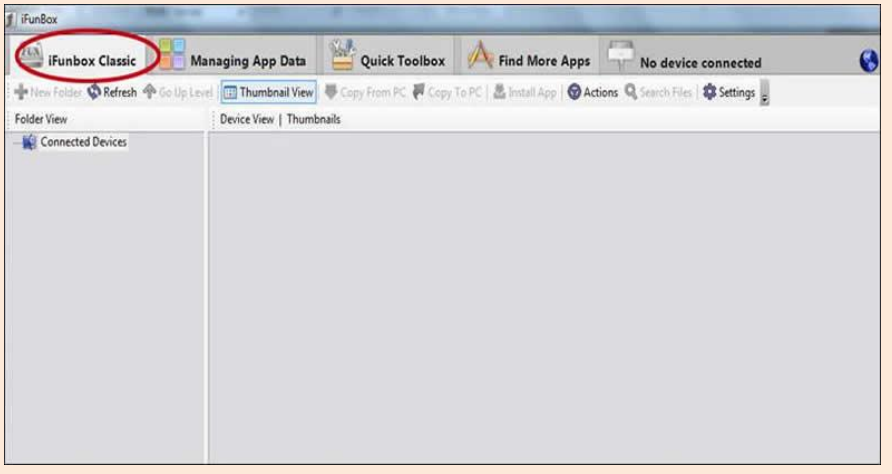

6. Now connect your device to the computer via USB cable. You will see the menu of your device on the left pane of iFunBox similar to the image shown below.

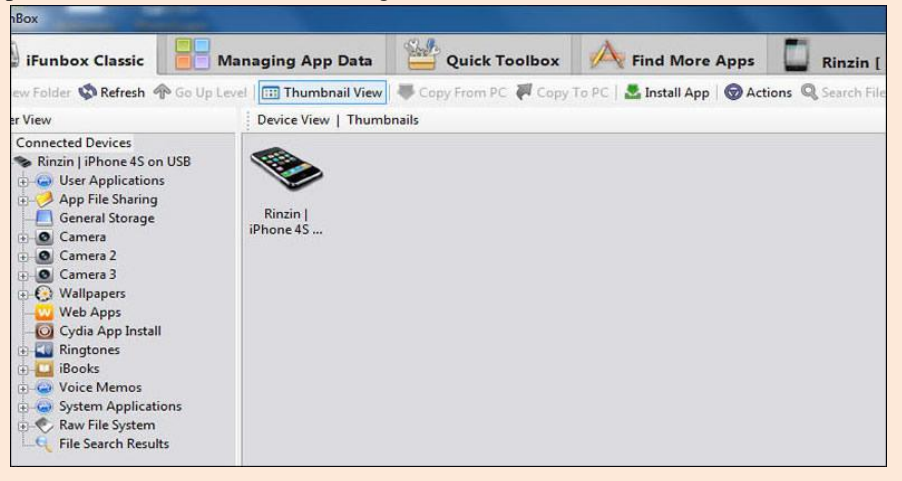

7. From the left pane, click on "Raw File System" to view the file system of your device.

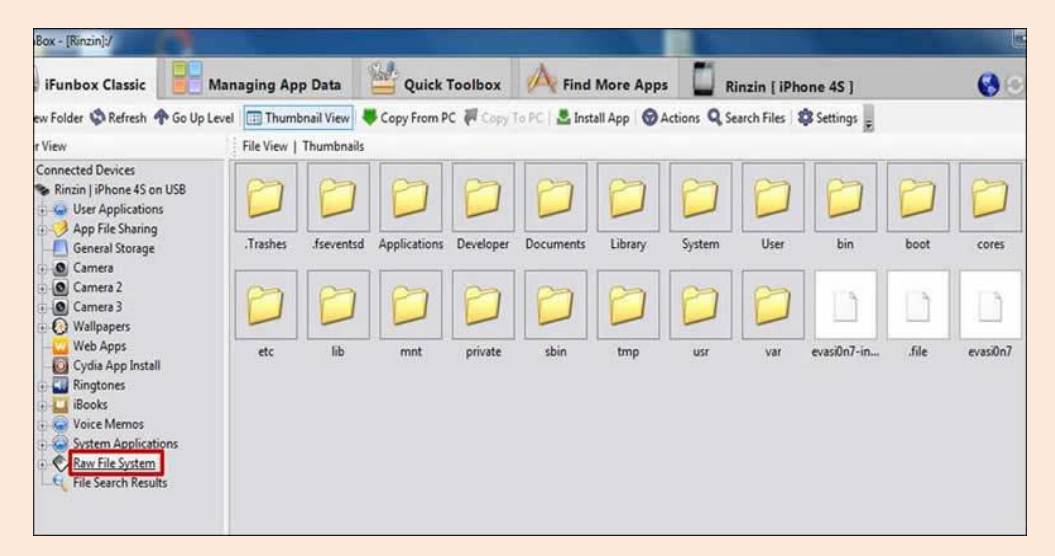

8. Open the folder var  $\blacktriangleright$  mobile  $\blacktriangleright$  Library.

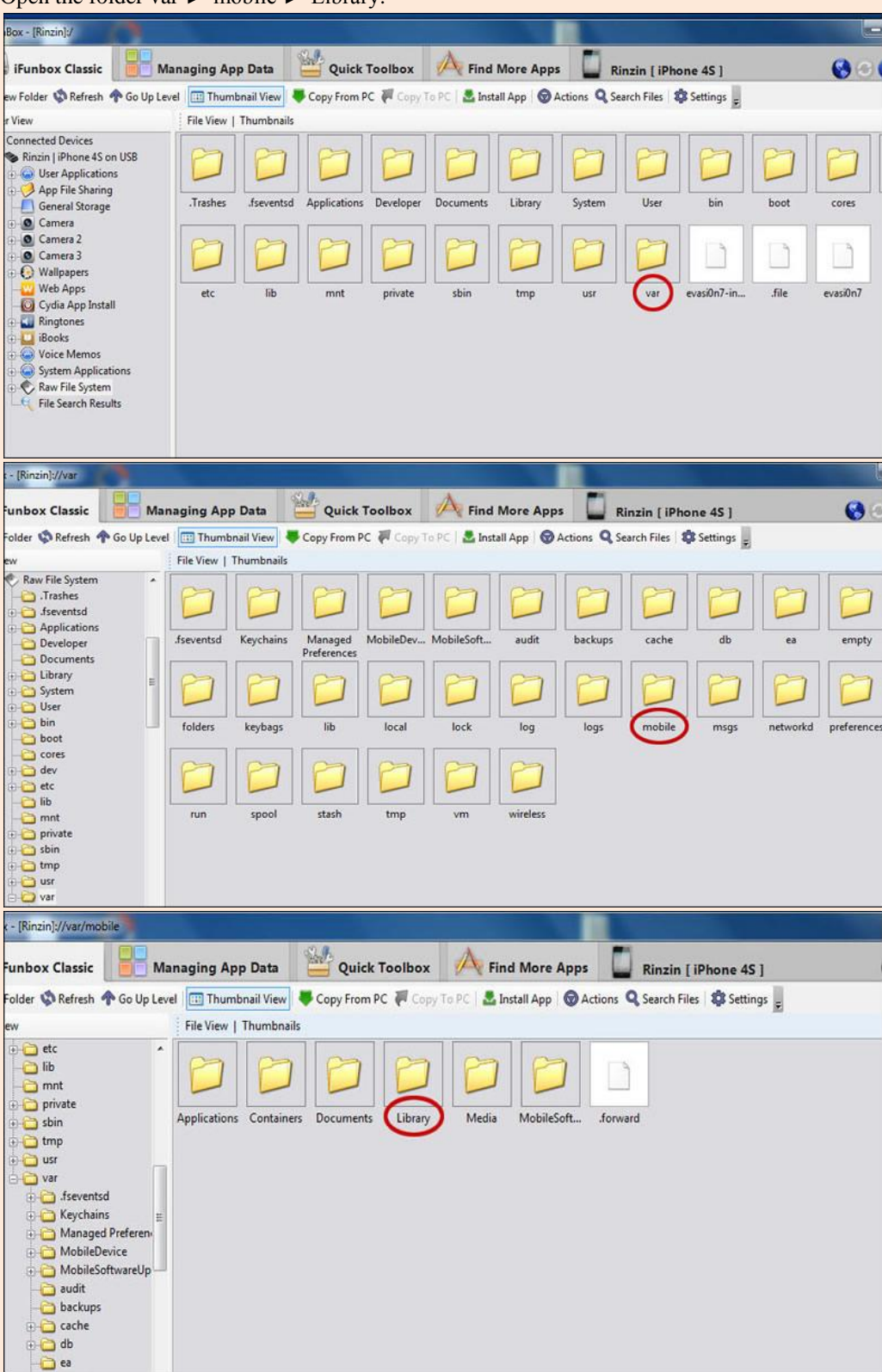

9. Select "Actions ► New ► Folder"

| [Rinzin]://var/mobile/Library                              |             |                       |             |             |                        |            |             |                     |                    |              | (III)     |
|------------------------------------------------------------|-------------|-----------------------|-------------|-------------|------------------------|------------|-------------|---------------------|--------------------|--------------|-----------|
| nbox Classic                                               | inaging Ap  | p Data                | 🕍 Quick     | Toolbox     | A Find                 | More App   | Ri          | nzin [ iPho         | ne 45 ]            |              | 0         |
| der 🤹 Refresh 🛧 Go Up Leve                                 | File View   | bnail View            | Copy From   | рс 🐖 Сору Т | o PC   🚨 Ins           | tall App   | Actions Se  | arch Files   🕻      | Settings           |              |           |
| var •                                                      | Accounts    | AddressBool           | Aggregate   | ApplePush   | Application<br>Support | Applicatio | Assets      | BackBoard           | BulletinBo         | BytaFont     | Caches    |
| Keychains Managed Preferen MobileDevice MobileSoftwarel In | D           | D                     | 0           | D           | D                      | D          |             |                     | D                  | D            | 0         |
| audit                                                      | Calendar    | Carrier<br>Bundle.bu  | CarrierDefa | Configurat  | Cookies                | Customize  | DataAccess  | Duet                | FairPlay           | FontSwap     | GameKit   |
| cache db cache cache                                       | D           | 0                     | D           | D           | D                      | D          | D           | D                   | D                  | D            | 0         |
| empty<br>evasi0n7                                          | IdentitySer | Inboxes               | Keyboard    | Logs        | Mail                   | Maps       | MediaStream | Mobile<br>Documents | MobileInst         | MusicLibrary | Notes     |
| folders keybags folders lib local                          | D           | 0                     | Ø           | D           | 0                      | Ø          | Ø           | Ø                   | 0                  | D            | D         |
| lock                                                       | OTALogging  | Operator<br>Bundle.bu | Passes      | Phone       | Preferences            | SMS        | Safari      | SafeHarbor          | Saved<br>Applicati | Social       | SoftwareU |
| logs E<br>mobile                                           | D           | D                     | Ø           | D           | Ø                      | Ø          | 0           | 0                   | Ø                  | D            |           |
| Containers<br>Documents                                    | Spotlight   | SpringBoard           | Stocks      | SyncedPref  | TCC                    | VoiceServi | Voicemail   | WebClips            | YouTube            | adi          | com.apple |

10. Right click on "Library" and create new folder.

| Rinzin]://var/mobile/Library      | -           |                       |             |            |                        |            |                               | _           | _                  | _            | - E       |
|-----------------------------------|-------------|-----------------------|-------------|------------|------------------------|------------|-------------------------------|-------------|--------------------|--------------|-----------|
| box Classic                       | naging Ap   | p Data                | 🕌 Quick     | Toolbox    | A Find                 | More App   | s 🚺 Ri                        | nzin [ iPho | one 4S ]           |              | 0         |
| ler 🤹 Refresh 🛧 Go Up Lev         | el 🛄 Thumt  | onail View 💐          | Copy From   | с 🐺 Сору Т | o PC   🚨 Inst          | tall App 😡 | Actions Q Sea                 | arch Files  | Settings           |              |           |
|                                   | File View   | Thumbnails            |             |            |                        |            | Qpen                          |             |                    |              |           |
| 🔄 var 🔶                           | Accounts    | AddressBook           | Aggregate   | ApplePush  | Application<br>Support | Applicat   | Copy Path<br>Copy To PC       | d           | BulletinBo         | BytaFont     | Caches    |
| Managed Preferent<br>MobileDevice | 0           | 0                     | 0           | 0          | 0                      | 20         | Befresh<br>Select <u>A</u> ll |             | 0                  | D            | 0         |
| audit                             | Calendar    | Carrier<br>Bundle.bu  | CarrierDefa | Configurat | Cookies                | Custon     | Add to Short                  | cuts        | FairPlay           | FontSwap     | GameKit   |
|                                   | 0           | D                     | D           | D          | 0                      | E          | New<br>Paste<br>Bename        | ••          | Eolder             | D            | 0         |
| empty<br>evasiOn7                 | IdentitySer | Inboxes               | Keyboard    | Logs       | Mail                   | Map 🦊      | Copy From P                   | C ts        | MobileInst         | MusicLibrary | Notes     |
| folders keybags lib local         | D           | D                     | D           | D          | 0                      | P1         | Deletz                        |             | D                  | 0            | D         |
| lock                              | OTALogging  | Operator<br>Bundle.bu | Passes      | Phone      | Preferences            | SMS        | Safari                        | SafeHarbor  | Saved<br>Applicati | Social       | SoftwareU |
| in Constructions                  | 0           | D                     | D           | 0          | Ø                      | Ø          | D                             | 0           |                    | Ø            | D         |
| Containers Documents              | Spotlight   | SpringBoard           | Stocks      | SyncedPref | TCC                    | VoiceServi | Voicemail                     | WebClips    | YouTube            | adi          | com.apple |

11. Name the new folder "Dictionary", and then open this folder.

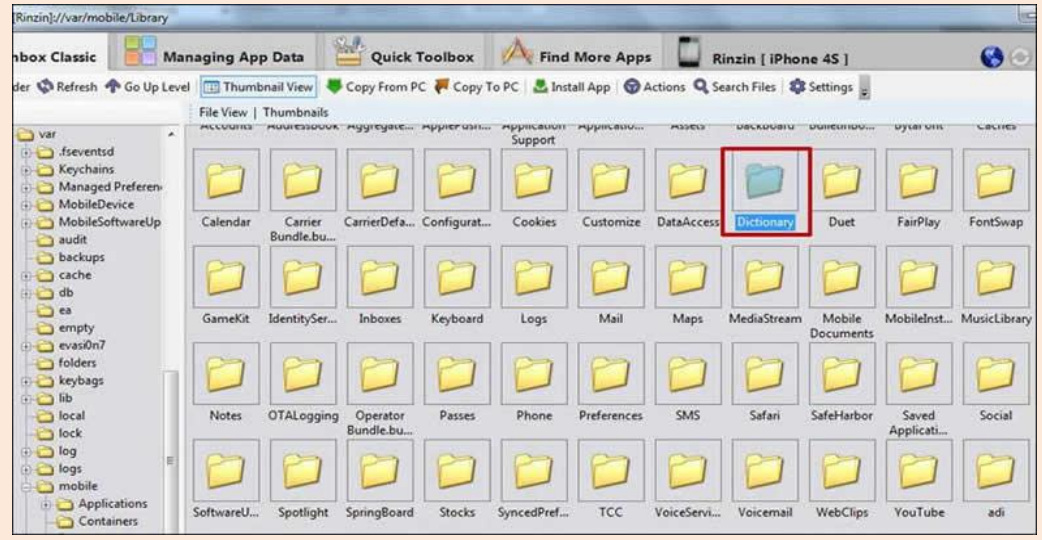

12. Select "Copy From PC" and go to the location where you downloaded and saved the Dzongkha StarDict files earlier (Step I. C)

| //var/mobile/Library/Dict                                                                                                    | tionary        |               |                               |                                    |   |
|----------------------------------------------------------------------------------------------------|----------------|---------------|-------------------------------|------------------------------------|---|
| Classic 🔡 Man                                                                                                    | aging App Data | Quick Toolbox | A Find More Apps              | Rinzin [ iPhone 45 ]               | 6 |
| Refresh 🛧 Go Up Level                                                                                                    | Thumbnail View | Copy From PC  | To PC   🚨 Install App   🞯 Act | ions 🔍 Search Files 🛛 🗱 Settings 💂 |   |
| Library<br>AddressBoc<br>AggregateC<br>ApplePush5<br>AppleCash6<br>Application<br>Application<br>Assets<br>BackBoard<br>BackBoard<br>BackBoard<br>BackBoard<br>Cashes<br>Cashes<br>CarrierDefas<br>CarrierDefas<br>Configurati<br>Configurati<br>Configurati<br>Configurati<br>Configurati<br>Configurati<br>Configurati<br>Configurati<br>Configurati<br>Cashes<br>DataAccess<br>Dictionary<br>Duet |                |               |                               |                                    |   |

13. Select / highlight all the files (.idx, .ifo and .dict) and then click Open to copy the files.

|                          | Managing App Data   | Quick Toolbox                           | 🕂 Find More Apps                               | [ iPhone 4S ]         |
|--------------------------|---------------------|-----------------------------------------|------------------------------------------------|-----------------------|
| h TGo Up L               | evel Thumbnail View | Copy From PC A Copy I                   | PC                                             | Files Settings        |
|                          | Dpen                |                                         |                                                | ×                     |
| brary                    | • 00 📕 « iP         | hone 🕨 Dzongkha StarDict file           | € • • • • • • • • • • • • • • • • • • •        | gkha StarDict files 🔎 |
| AddressBoc               | Organize - Ne       | sw folder                               |                                                | # · D 0               |
| AggregateC<br>ApplePushS | Documents           | * Name                                  | Date modified                                  | Туре                  |
| Application              | J Music             | dz-dz.dict                              | 29-Oct-13 3:23 PM                              | DICT File             |
| Application Pictures     | dz-dz.idx           | 29-Oct-13 3:23 PM                       | IDX File                                       |                       |
| Assets                   | Videos              | dz-dz.ifo                               | 29-Oct-13 3:23 PM                              | IFO File              |
| BulletinBoa              |                     | dz-en.dict                              | 12-Nov-13 12:48 P.                             | DICT File             |
| BytaFont                 | Normegroup          | dz-en.idx                               | 12-Nov-13 12:48 P.                             | . IDX File            |
| Caches                   | · Commuter          | dz-en.ifo                               | 12-Nov-13 12:48 P.                             | IFO File              |
| Calendar                 | Local Dick /Ci      | en-dz.dict                              | 29-Oct-13 3:23 PM                              | DICT File             |
| Carrier Defai            | Local Disk (C.      | en-dz.idx                               | 29-Oct-13 3:23 PM                              | IDX File              |
| Configurati              | CD Drive (E)        | en-dz.ifo                               | 29-Oct-13 3:23 PM                              | IFO File              |
| Cookies                  | RINZY (G)           | Utin .                                  |                                                |                       |
| Customize                | Rinzin              |                                         |                                                |                       |
| Dictionary               | -                   | • • [                                   | 117                                            |                       |
| Duet                     |                     | File name: "dz-dz.ifo" "dz-en.          | dict" "dz-en.idx" "dz-en.ifo 👻 All Files (".") | •                     |
| FontSwap                 |                     | 000000000000000000000000000000000000000 |                                                |                       |
| GameKit                  |                     |                                         | Open                                           | Cancel                |

14. The Dzongkha StarDict files are now copied onto your iPhone device.

| //var/mobile/Library/Dic                                                                                                    | tionary                |                                                                                                    |           |            |           |           |            |              |           |   |  |  |
|----------------------------------------------------------------------------------------------------|------------------------|----------------------------------------------------------------------------------------------------|-----------|------------|-----------|-----------|------------|--------------|-----------|---|--|--|
| Iassic                                                                                                    | naging App             | Data                                                                                               | Quick     | Toolbox    | A Find    | More Apps | : 🚺 R      | inzin ( iPho | ne 45 ]   | 0 |  |  |
| Refresh 🛧 Go Up Level                                                                                                    | Thumbna                | Thumbnail View 📕 Copy From PC 🐺 Copy To PC 🛛 🚨 Install App 🛛 🌚 Actions 🔍 Search Files 🕸 Settings 💂 |           |            |           |           |            |              |           |   |  |  |
|                                                                                                    | File View   Thumbnails |                                                                                                    |           |            |           |           |            |              |           |   |  |  |
| Library Accounts                                                                                                    |                        |                                                                                                    |           |            |           |           |            |              |           |   |  |  |
| AggregateL<br>Application<br>Application<br>Application<br>BackBoard<br>BackBoard<br>BackBoard<br>BackBoard<br>BulletinBoa<br>Caches<br>Caches<br>Caches<br>CarrierDefa<br>Configurati<br>Costions<br>DataAccess<br>Dictionary<br>Dictionary | dz-dz.dict             | dz-dz.idx                                                                                          | dz-dz.ifo | dz-en.dict | dz-en.idx | dz-en.ifo | en-dz.dict | en-dz.idx    | en-dz.ifo |   |  |  |

15. Close iFunBox

## IV. Using the DDC Dzongkha Dictionaries on your iPhone

1. Open iStarDict from your iPhone.

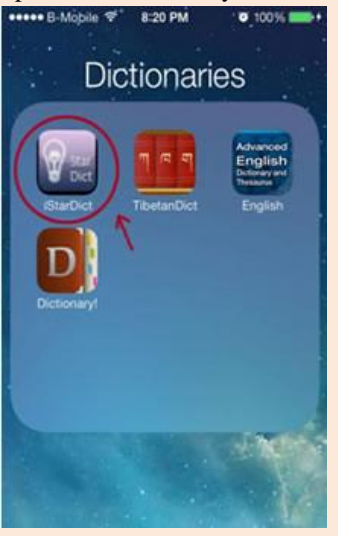

2. Click on Select all. Once you have selected all, you should see all the dictionaries marked as shown below;

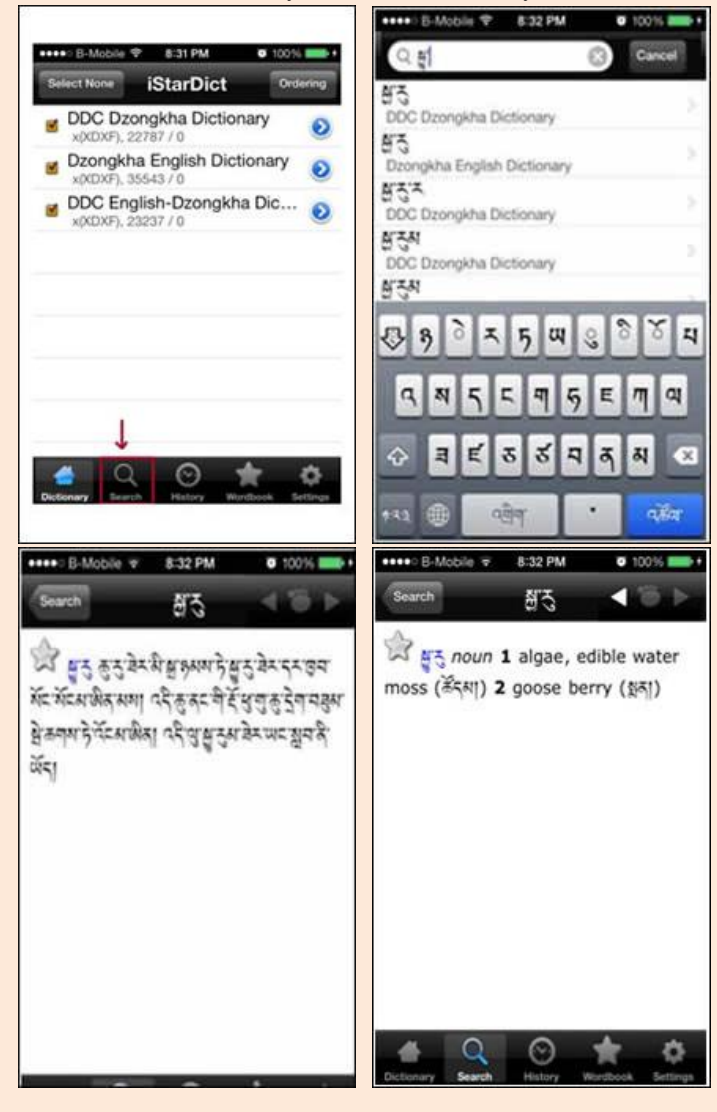